# Please login at <a href="https://www.mprp.in/">https://www.mprp.in/</a>

## As a "Editor/Editorial board/Reviewer"

| 🖸 YouTube Ҟ Maps 🕅 Gmail G Engilsh to hindi G hindi to eng                                                                                                    | lish tra                                                                                                    | Other bookmarks                                                                                                    |
|----------------------------------------------------------------------------------------------------|----------------------------------------------------------------------------------------------------|----------------------------------------------------------------------------------------------------|
| Manuscript<br>Per Review Process                                                                                                    |                                                                                                    | Email : support@mprp.in<br>editorialoffice@ipinnovative.com<br>Support: +91-11-61364114, 61364115   9650436448   8826373757 |
| Home About MPRP Journals Contact us                                                                                                    | Support and Training Track article status                                                                                                    | Register Login                                                                                                    |
| Manuscript Peer-Review<br>MPRP – Manuscript Peer-Review Process<br>allows you to run your journal efficier<br>aspects journal pre-publication service<br>post-publication services. We provide a<br>can select the services you need of<br>workflow. Smooth flow of all publication<br>office on a single independent platform<br>resource based only required web-b<br>connection. MPRP | AV Process<br>is is a set of editorial services<br>htty. It includes three major<br>ces, editorial workflow and<br>high level of flexibility, so you<br>and integrate your existing<br>on functions of an editorial<br>m, no software or computer<br>ased browser and internet | Click on                                                                                                    |
| MPRP manages all the authors, reviewers social and professional network. Which it                                                                                                    | s, editors details and its integration with the s managed and operated by Innovative                                                                                                    | S C                                                                                                    |

## Select/click on <u>Add/ Edit Your Subject Category</u>

| Manuscript<br>Peer-Review Process |                    | <b>Email :</b> support@mprp.in<br>editorialoffice@ipinnovative.com<br><b>Support:</b> +91-11-61364114, 61364115   9650436448   8826373757 |  |  |
|-----------------------------------|--------------------|----------------------------------------------------------------------------------------------------|--|--|
| Home Jyotsna Pal Logout           |                    |                                                                                                    |  |  |
| Dashboard (Reviewer)              |                    | D Connect ORCID ID Reviewer V                                                                                                    |  |  |
| B Dashboard                       |                    |                                                                                                    |  |  |
| 们 Manage Review Article +         | Article for review |                                                                                                    |  |  |
| A Reviewer Guidelines             |                    |                                                                                                    |  |  |
| Reviewer Credit Point             |                    |                                                                                                    |  |  |
| Reviewer Zone +                   |                    |                                                                                                    |  |  |
| Ledit Profile                     |                    |                                                                                                    |  |  |
| 🛔 Social Profile                  |                    | , Wellers                                                                                                    |  |  |
| ≣ Add/Edit Subject Category       |                    |                                                                                                    |  |  |
| 🕒 Logout                          |                    |                                                                                                    |  |  |

Click on <u>Select Subject Category</u>

| Manuscript<br>Peer-Review Proce | pt<br>255                                      | <b>Support:</b> +91-11-61364114, | Email : support@mprp.in<br>editorialoffice@ipinnovative.com<br>61364115   9650436448   8826373757 |
|---------------------------------|------------------------------------------------|----------------------------------|---------------------------------------------------------------------------------------------------|
| Home Jyotsna Pal Logout         |                                                |                                  |                                                                                                   |
|                                 | Please update your subject category click here |                                  |                                                                                                   |
| Dashboard (Reviewer)            |                                                | D Connect ORCID ID               | Reviewer v                                                                                        |
| 🄁 Dashboard                     | Edit Your Subject Category                     |                                  |                                                                                                   |
| 쉽 Manage Review Article +       |                                                |                                  |                                                                                                   |
| Reviewer Guidelines             | Subject                                        |                                  |                                                                                                   |
| 🗄 Reviewer Credit Point         | Select Subject Category                        |                                  | ~                                                                                                 |
| Reviewer Zone                   | Save Subject Category Baset form               |                                  |                                                                                                   |
| 🛓 Edit Profile                  | Keset turin                                    |                                  |                                                                                                   |
| 🛓 Social Profile                |                                                |                                  | LFG Here                                                                                          |
| ■ Add/Edit Subject Category     |                                                |                                  | s s s s s s s s s s s s s s s s s s s                                                             |
| 🕞 Logout                        |                                                |                                  |                                                                                                   |

## Click/Select – Medicine (for Example)

| Home Jyotsna Pal Logout     |                                                                               |  |  |  |
|-----------------------------|-------------------------------------------------------------------------------|--|--|--|
|                             | Please update your subject category click here                                |  |  |  |
| Dashboard (Reviewer)        | Connect ORCID ID Reviewer V                                                   |  |  |  |
| 🏽 Dashboard                 | Edit Your Subject Category                                                    |  |  |  |
| 🖆 Manage Review Article +   |                                                                               |  |  |  |
| & Reviewer Guidelines       | Subject                                                                       |  |  |  |
| 🕹 Reviewer Credit Point     | Select Subject Category                                                       |  |  |  |
| Reviewer Zone +             | Select Subject Category Medicine                                              |  |  |  |
| 🛔 Edit Profile              | Dentistry                                                                     |  |  |  |
| Social Profile              | Business, Management and Accounting<br>Nursing                                |  |  |  |
| ≣ Add/Edit Subject Category | Pharmacy, Pharmaceutical, and Toxicology<br>Social Sciences & Library Science |  |  |  |
| C Logout                    |                                                                               |  |  |  |

### Click on <u>Select Sub-Subject</u>

| Home Jyotsna Pal Logout     |                                                |          |
|-----------------------------|------------------------------------------------|----------|
|                             | Please update your subject category click here |          |
| Dashboard (Reviewer)        | iD Connect ORCID ID Reviewer                   | •        |
| 🏽 Dashboard                 | Edit Your Subject Category                     |          |
| 쉽 Manage Review Article +   |                                                |          |
| Reviewer Guidelines         | Subject                                        |          |
| 🗄 Reviewer Credit Point     | Medicine                                       | ~        |
| Reviewer Zone +             | Sub-subject                                    |          |
| Lit Profile                 | Select Sub Subject                             | ~        |
| Social Profile              |                                                |          |
| ■ Add/Edit Subject Category | Save Subject Category Reset form               |          |
| 🕒 Logout                    |                                                | Crelieve |

• Click on <u>Select Sub-Subject – Anaesthesiology and Pain Medicine</u> (for Example)

| ← → C 🌲 mprp.in/dashboard/edit-profile-subje                               | Select Sub Subject                                                                                                | <u>•</u> : |
|----------------------------------------------------------------------------|----------------------------------------------------------------------------------------------------|------------|
| 🛛 YouTube 🕂 Maps M Gmail G Engilsh to hindi 🕻                              | Anatomy<br>Physiology                                                                                             | narks      |
| Home Jyotsna Pal Logout                                                    | Ophthalmology                                                                                                    |            |
|                                                                            | Anesthesiology<br>Microbiology<br>Pathology                                                                       |            |
| Dashboard (Reviewer)                                                       | Orthology<br>Orthopedics and Sports Medicine<br>Biochemistry<br>Geriatrics and Gerontology<br>Infectious Diseases |            |
| 🎛 Dashboard                                                                | Dermatology<br>Rheumatology                                                                                       |            |
| 街 Manage Review Article +                                                  | Immunology and Allergy                                                                                            |            |
| Reviewer Guidelines     Histology     Endocrinology                        |                                                                                                    |            |
| Reviewer Credit Point     Diabetes and Metabolism     Otorthinologyapology |                                                                                                    |            |
| Reviewer Zone + Surgery                                                    |                                                                                                    | •          |
| Letit Profile Select Sub Subject                                           |                                                                                                    | • ×        |
| 🛓 Social Profile                                                           | Welcome to our site, if you need h<br>simply reply to this message, we ar                                         |            |
| Image: Add/Edit Subject Category         Reset form                        |                                                                                                    |            |
| 🔁 Logout                                                                   |                                                                                                    | t now      |

• <u>Select- Category Name- Anaesthesia Pain</u>(for Example)

| Dashboard (Reviewer)      | Connect ORCID ID Reviewe                                     |
|---------------------------|--------------------------------------------------------------|
| Dashboard                 | Edit Your Subject Category                                   |
| Reviewer Guidelines       | Subject                                                      |
| 1 Reviewer Credit Point   | Medicine                                                     |
| Reviewer Zone +           | Sub-subject                                                  |
| 🛔 Edit Profile            | Anesthesiology and Pain Medicine                             |
| 🛓 Social Profile          | Category Name                                                |
| Add/Edit Subject Category |                                                              |
| 🕒 Logout                  | □ Airway                                                     |
|                           | 🗆 Anaesthesia                                                |
|                           | Anaesthesia Pain                                             |
|                           | Anaesthesia Practice                                         |
|                           | Anaesthetic administration                                   |
| Add New Category Name     |                                                              |
|                           |                                                              |
|                           | Note: This category will be visible after approval by admin. |
|                           | Save Subject Category Reset form                             |

## Final click on <u>Save Subject Category</u>

|   | 🗆 Anaesthesia Practice                                       |  |  |
|---|--------------------------------------------------------------|--|--|
|   | Anaesthetic administration                                   |  |  |
|   | 4                                                            |  |  |
|   | Add New Category Name                                        |  |  |
|   |                                                              |  |  |
|   | Note: This category will be visible after approval by admin. |  |  |
| / | Save Subject Category Reset form                             |  |  |
| / |                                                              |  |  |

|                           | Dubling Dumanof du incentral     |
|---------------------------|----------------------------------|
|                           | Subject Subbessiumy inserted     |
| Dashboard (Reviewer)      |                                  |
|                           |                                  |
| 8 Dashboard               | Edit Your Subject Category       |
| C Manage Review Article + |                                  |
| & Reviewer Guidelines     | Anaesthesia Pain                 |
| 1 Reviewer Credit Point   | Subject                          |
| Reviewer Zone +           | Soloct Subject Cotogony          |
| Ledit Profile             | Select Subject Conegory          |
| Social Profile            | Save Subject Category Reset form |

#### Category Name is selected and your subject speciality category successfully inserted.

In addition to new <u>Category Name</u>. If you add new category as per your subject speciality and suggest new category to relate this subject and knowledge, here you may select. Then admin will approve it will be add on portal or not.

| B Dashboard                | Edit Your Subject Category                                   |  |  |
|----------------------------|--------------------------------------------------------------|--|--|
| ال Manage Review Article + |                                                              |  |  |
| Reviewer Guidelines        | Subject                                                      |  |  |
| 1 Reviewer Credit Point    | Medicine                                                     |  |  |
| Reviewer Zone +            | Sub-subject                                                  |  |  |
| Ldit Profile               | Anesthesiology and Poin Medicine                             |  |  |
| Social Profile             | Category Name                                                |  |  |
| Add/Edit Subject Category  |                                                              |  |  |
| 🕞 Logout                   | □ Airway                                                     |  |  |
|                            | 🗆 Anaesthesia                                                |  |  |
|                            | 🗆 Anaesthesia Pain                                           |  |  |
|                            | Anaesthesia Practice                                         |  |  |
|                            | Anaosthetic administration                                   |  |  |
|                            | 4                                                            |  |  |
|                            | Add New Category Name                                        |  |  |
|                            | 7                                                            |  |  |
|                            | Note: This category will be visible after approval by admin. |  |  |
|                            | Save Subject Category Reset form                             |  |  |
| <b>F</b>                   |                                                              |  |  |

### Click on ADD NEW CATEGORY NAME

We add new category <u>Trauma Pain (only example)</u>

| Subject         |                  |                |              |       |  |
|-----------------|------------------|----------------|--------------|-------|--|
| Medicine        |                  |                |              |       |  |
| Sub-subject     |                  |                |              |       |  |
| Anesthesiol     | ogy and Pain N   | Medicine       |              |       |  |
| Category Nar    | ne               |                |              |       |  |
| - Airway        |                  |                |              |       |  |
|                 | hesia            |                |              |       |  |
| Angest          | hesia Pain       |                |              |       |  |
|                 | nesia Practice   |                |              |       |  |
|                 | hetic administ   | ration         |              |       |  |
| Add New Cat     | egory Name       |                |              |       |  |
| Trauma pai      | 4                |                |              |       |  |
| Note: This cate | gory will be vis | sible after ap | oproval by a | amin. |  |
|                 |                  |                |              |       |  |

Click on Save

|                           | Subject category successfully    |
|---------------------------|----------------------------------|
| Dashboard (Reviewer)      |                                  |
| 🍘 Dashboard               | Edit Your Subject Category       |
| 쉽 Manage Review Article   | +                                |
| & Reviewer Guidelines     |                                  |
| 🗄 Reviewer Credit Point   | Subject                          |
| Reviewer Zone             | + Select Subject Category        |
| 🛔 Edit Profile            |                                  |
| 🛔 Social Profile          | Save Subject Category Reset form |
| Add/Edit Subject Category |                                  |

New category name is successfully inserted

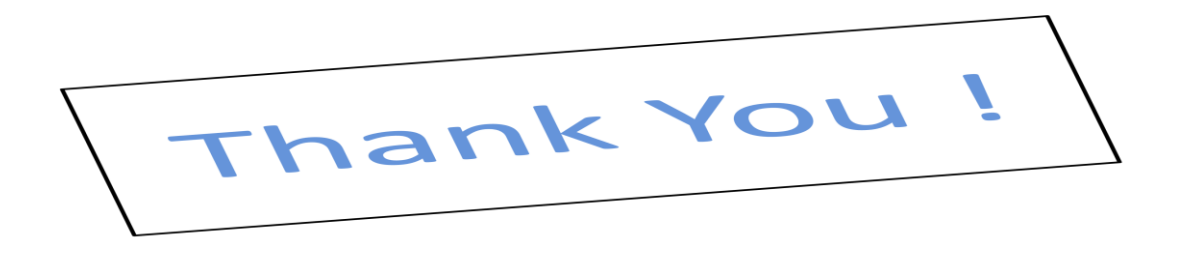